# 障害者自立支援給付費等過誤申立について

#### ■はじめに

この度、障害者自立支援給付費等過誤申立の提出方法について、従来の紙媒体での提出 から、「倉敷市電子申請サービス」を利用した電子媒体での提出へ変更します。今後、過 誤申立を行う場合は、下記要領に基づいて作業していただくようお願いします。

### ■様式について

過誤申立書の様式については、これまでエクセル形式の「障害者自立支援給付費等過誤 申立書」でしたが、「倉敷市電子申請サービス」内での直接入力へ変更となりました。

## ■電子申請の方法について

下記 URL より「倉敷市電子申請サービス」へアクセスし、画像の手順に沿って提出してください。

URL : https://apply.e-tumo.jp/city-kurashiki-okayama-u/offer/offerList\_initDisplay

【 手順 ① 】

電子申請サービスの手続き申込ページ内の「検索キーワード」で「過誤」、「過誤申立」 等で検索し、申請様式を選択し、申請窓口へ。

| 検索キーワード           | 通訳     類義語検       素を行う      |
|-------------------|-----------------------------|
| カテゴリー選択           | ~                           |
| 利用者選択             | □ 個人が利用できる手続き □ 法人が利用できる手続き |
|                   | 絞り込みで検索する >                 |
|                   | (分類別で探す >) 五十音で探す >)        |
| 手続き一覧             |                             |
| 2025年03月04日 14時33 | 分現在                         |
| 並び替え 受付開始         | 日時降績 ▼ 表示数変更 20件ずつ表示 ▼      |
|                   | 1                           |
|                   |                             |
| 隋実老白去去            | ; 援经付費等 過誤由立書箱              |

【 手順 ② 】

利用者登録せずに申し込む(既に倉敷市電子申請サービスを利用したことがあり、登録 をしている場合はログインして進んでください。)

| 利用者ログィ | У<br>У                               |
|--------|--------------------------------------|
| 手続き名   | 障害者自立支援給付費等過誤申立書類                    |
| 受付時期   | 2025年1月16日12時00分~                    |
|        | 利用者登録せずに申し込む方はこちら ><br>利用者登録される方はこちら |

【 手順 ③ 】

申請窓口の説明、利用規約を確認し、同意して進む。

| 手続き名 | 障害者自立支援給付費等過誤申立書類                            |
|------|----------------------------------------------|
| 説明   | 障害者自立支援給付費等過誤申立書類の提出窓口です。                    |
|      | 項目に従い、必要情報を入力してください。                         |
|      | また、明細書、実績票はzip形式で1つにまとめたものを添付して提出してください。     |
|      | ※提出するzipファイル名は次のようにお願いします。                   |
|      | 「RO年O月提供」事業所番号」過誤申立書類」                       |
|      | 【過誤手順】                                       |
|      | ・項目に従い、過誤申立内容を入力                             |
|      | ・対象利用者の訂正前・訂正後の明細書と実績票をzip形式で添付              |
|      | →明細書、実績票に前後で変更がない場合はそれぞれ1部のみ提出               |
|      | 取り下げのみの場合は訂正前のみ提出                            |
|      | ※手順詳細については、ページ下部ダウンロードファイルにある電子申請手順をご確認ください。 |
|      | ※注意点※                                        |
|      | ◆過誤申立書類の受付期限は毎月月末です。                         |
|      | 提出した月の翌月に国保連への再請求を忘れずにお願いいたします。              |
|      | 例1:1月31日過誤申立書の提出→2月再請求                       |
|      | 例2:2月 1日過誤申立書の提出→3月再請求                       |
|      | ◆容量制限を超える場合はお手数ですが、障がい福祉課までご連絡ください。          |
| 受付時期 | 2025年1月16日12時00分~                            |

| <  | 间用規約>                                                                                                    |
|----|----------------------------------------------------------------------------------------------------|
| 岡  | 山県電子申請システム(電子申請サービス)利用規約                                                                                                    |
| 1  | 目的                                                                                                    |
| 下を | この規約は、岡山県電子申請システム(電子申請サービス)(以下「本システム」といいます。)を利用して岡山県及び岡山県内の市町村(以<br>「礪岐団体」といいます。)に対し、インターネットを通じて申請・届出及び講座・イベント申込み等を行う場合の手続きについて必要な事項<br>をめるものです。 |
| 2  | 利用規約の回意                                                                                                    |
| Ŧ  | 本システムを利用して申請・届出等手続を行うためには、この規約に同意していただくことが必要です。このことを前提に、構成団体は本シス<br>にのサービスを提供します。太システムをご利用された方は、この規約に同喜されたものとみたします。何にから項約によりこの提約に同喜す             |
| Ţ  | る」ポタンをクリックすることにより、この説明に同意いただけたものとみなします。                                                                                                    |
|    | ト記をご理解いただけましたら、同意して進んでください。                                                                                                    |
|    |                                                                                                    |

【 手順 ④ 】

各項目を入力する。(これまでは提供年月と請求年月が同じものでまとめていましたが 提供年月が同じものでまとめて記入してください。)

|                                                                                                    | 障害者自立支                                    | 5援給付費等過誤申立書         |                                                                                                    |  |  |
|----------------------------------------------------------------------------------------------------|-------------------------------------------|---------------------|----------------------------------------------------------------------------------------------------|--|--|
| 事業所番号                                                                                                    | *                                         |                     |                                                                                                    |  |  |
| 事業所名                                                                                                    | *                                         |                     |                                                                                                    |  |  |
| 担当者名                                                                                                    | *                                         |                     |                                                                                                    |  |  |
| 担当者電話番号                                                                                                    | 入力例)012-345-6789は0123456789と入力<br>※       |                     |                                                                                                    |  |  |
| 担当者メールアドレス                                                                                                    | *                                         |                     |                                                                                                    |  |  |
|                                                                                                    |                                           |                     |                                                                                                    |  |  |
| 実績票·明細書                                                                                                    | ※ 添付ファイル                                  |                     |                                                                                                    |  |  |
|                                                                                                    | 再請求あり:訂正前、訂正後 なし:訂正前のみ                    |                     |                                                                                                    |  |  |
|                                                                                                    | 1                                         |                     |                                                                                                    |  |  |
| 再請求                                                                                                    | ※ □ なし(取り下げのみ) □ あり □ 両方                  |                     |                                                                                                    |  |  |
|                                                                                                    |                                           |                     |                                                                                                    |  |  |
|                                                                                                    |                                           |                     |                                                                                                    |  |  |
| サービス提供年月                                                                                                    | ※ 年 月                                     |                     |                                                                                                    |  |  |
| サービス提供年月                                                                                                    | ※ 年 月                                     |                     |                                                                                                    |  |  |
| サービス提供年月                                                                                                    | ※ 年 月<br>※ 年 月                            |                     |                                                                                                    |  |  |
| <ul> <li>サービス提供年月</li> <li>サービス提供年月</li> <li>受給者証番号</li> </ul>                                                                                                    | ※ 年 月 ※ 年 月 ※ 年 月 5給決定者(保護者)氏名            | 支給決定に係る障害児氏名        | 請求済金額                                                                                                    |  |  |
| サービス提供年月       サービス提供年月       受給者証番号                                                                                                    | ※ 年 月 ※ 年 月 × 月 × 月 × 54決定者(保護者)氏名        | 支給決定に係る障害児氏名        | 請求済金額                                                                                                    |  |  |
| サービス提供年月       サービス提供年月       受給者証番号       □                                                                                                    | ※ 年 月 ※ 年 月 ※ 年 月 文給決定者(保護者)氏名            | <b>支給決定に係る障害児氏名</b> | 請求済金額<br>[]                                                                                                    |  |  |
| サービス提供年月         サービス提供年月         受給者証番号         □         □         □                                                                                                    | ※ 年 月 ※ 年 月 ※ 年 月 文給決定者(保護者)氏名            | <b>支給決定に係る障害児氏名</b> | 請求済金額<br>[]                                                                                                    |  |  |
| サービス提供年月         サービス提供年月         受給者証番号         □         □         □         □         □         □         □         □         □         □         □         □         □         □         □         □         □         □         □         □         □         □         □         □         □         □         □         □         □         □         □         □         □         □         □         □         □         □         □          □         □         □         □         □         □         □         □         □         □         □         □         □         □ <th>※ 第二 年 月 ※ 第二 年 月 ※ 第二 年 月 文給決定者(保護者)氏名</th> <th><b>支給決定に係る障害児氏名</b></th> <th>請求済金額         []         []         []         []         []</th>                                                                                                    | ※ 第二 年 月 ※ 第二 年 月 ※ 第二 年 月 文給決定者(保護者)氏名   | <b>支給決定に係る障害児氏名</b> | 請求済金額         []         []         []         []         []                                                                                                    |  |  |
| サービス提供年月         サービス提供年月         受給者証番号         □         □         □         □         □         □         □         □         □         □         □         □         □         □         □         □         □         □         □         □         □         □         □         □         □         □         □         □         □         □         □         □         □         □         □         □         □         □         □          □         □         □         □         □         □         □         □         □         □         □         □         □         □ <th>※ 年 月 ※ 年 月 文給決定者(保護者)氏名 [</th> <th><b>支給決定に係る障害児氏名</b></th> <th>請求済金額         []         []         []         []         []         []         []         []         []         []         []         []         []         []         []         []         []         []         []         []         []         []         []         []         []         []         []         []         []         []         []         []         []         []         []         []         []         []         []         []         []         []         []         []         []         []        &lt;</th>          | ※ 年 月 ※ 年 月 文給決定者(保護者)氏名 [                | <b>支給決定に係る障害児氏名</b> | 請求済金額         []         []         []         []         []         []         []         []         []         []         []         []         []         []         []         []         []         []         []         []         []         []         []         []         []         []         []         []         []         []         []         []         []         []         []         []         []         []         []         []         []         []         []         []         []         []        <          |  |  |
| サービス提供年月         サービス提供年月         受給者証番号         []         []         []         []         []         []         []         []         []         []         []         []         []         []         []                                                                                                    | ※ 年 月 ※ 年 月 文給決定者(保護者)氏名                  | <b>支給決定に係る障害児氏名</b> | 請求済金額<br>[]<br>[]<br>[]<br>[]                                                                                                    |  |  |
| サービス提供年月         サービス提供年月         受給者証番号         □         □         □         □         □         □         □         □         □         □         □         □         □         □         □         □         □         □         □         □         □         □         □         □         □         □         □         □         □         □         □         □         □         □         □         □         □         □         □          □         □         □         □         □         □         □         □         □         □         □         □         □         □ <td>※ 第二章 第二章 第二章 第二章 第二章 第二章 第二章 第二章 第二章 第二章</td> <td><b>支給決定に係る障害児氏名</b></td> <td>請求済金額        </td>                                                                                                    | ※ 第二章 第二章 第二章 第二章 第二章 第二章 第二章 第二章 第二章 第二章 | <b>支給決定に係る障害児氏名</b> | 請求済金額                                                                                                    |  |  |
| サービス提供年月         サービス提供年月         受給者証番号         []         []         []         []         []         []         []         []         []         []         []         []         []         []                                                                                                    | ※ 年 月                                     | <b>支給決定に係る障害児氏名</b> | 請求済金額         []         []         []         []         []         []         []         []         []         []         []         []         []         []         []         []         []         []         []         []         []         []         []         []         []         []         []         []         []         []         []         []         []         []         []         []         []         []         []         []         []         []         []         []         []         []                   |  |  |
| サービス提供年月         サービス提供年月         受給者証番号         □         □         □         □         □         □         □         □         □         □         □         □         □         □         □         □         □         □         □         □         □         □         □         □         □         □         □         □         □         □         □         □         □         □         □         □         □         □         □          □         □         □         □         □         □         □         □         □         □         □         □         □         □ <td>※ 第二 年 月 ※ 第二 年 月 文給決定者(保護者)氏名 [</td> <td><b>支給決定に係る障害児氏名</b></td> <td>請求済金額         []         []         []         []         []         []         []         []         []         []         []         []         []         []         []         []         []         []         []         []         []         []         []         []         []         []         []         []         []         []         []         []         []         []         []         []         []         []         []         []         []         []         []         []         []         []</td>                | ※ 第二 年 月 ※ 第二 年 月 文給決定者(保護者)氏名 [          | <b>支給決定に係る障害児氏名</b> | 請求済金額         []         []         []         []         []         []         []         []         []         []         []         []         []         []         []         []         []         []         []         []         []         []         []         []         []         []         []         []         []         []         []         []         []         []         []         []         []         []         []         []         []         []         []         []         []         []                   |  |  |
| サービス提供年月         サービス提供年月         受給者証番号         □         □         □         □         □         □         □         □         □         □         □         □         □         □         □         □         □         □         □         □         □         □         □         □         □         □         □         □         □         □         □         □         □         □         □         □         □         □         □         □         □         □         □         □         □         □         □         □         □         □         □         □         □ <td>※ 第二 年 月 ※ 第二 年 月 文給決定者(保護者)氏名 [</td> <td><b>支給決定に係る障害児氏名</b></td> <td>請求済金額         []         []         []         []         []         []         []         []         []         []         []         []         []         []         []         []         []         []         []         []         []         []         []         []         []         []         []         []         []         []         []         []         []         []         []         []         []         []         []         []         []         []         []         []         []         []</td>                 | ※ 第二 年 月 ※ 第二 年 月 文給決定者(保護者)氏名 [          | <b>支給決定に係る障害児氏名</b> | 請求済金額         []         []         []         []         []         []         []         []         []         []         []         []         []         []         []         []         []         []         []         []         []         []         []         []         []         []         []         []         []         []         []         []         []         []         []         []         []         []         []         []         []         []         []         []         []         []                   |  |  |
| サービス提供年月         サービス提供年月         受給者証番号         □         □         □         □         □         □         □         □         □         □         □         □         □         □         □         □         □         □         □         □         □         □         □         □         □         □         □         □         □         □         □         □         □         □         □         □         □         □         □         □         □         □         □         □         □         □         □         □         □         □         □         □         □ <td>※ 第二 年 月 ※ 第二 年 月 文給決定者(保護者)氏名 [</td> <td>支給決定に係る障害児氏名</td> <td>請求済金額         []         []         []         []         []         []         []         []         []         []         []         []         []         []         []         []         []         []         []         []         []         []         []         []         []         []         []         []         []         []         []         []         []         []         []         []         []         []         []         []         []         []         []         []         []         []      <tr< td=""></tr<></td> | ※ 第二 年 月 ※ 第二 年 月 文給決定者(保護者)氏名 [          | 支給決定に係る障害児氏名        | 請求済金額         []         []         []         []         []         []         []         []         []         []         []         []         []         []         []         []         []         []         []         []         []         []         []         []         []         []         []         []         []         []         []         []         []         []         []         []         []         []         []         []         []         []         []         []         []         [] <tr< td=""></tr<> |  |  |

【 手順 ⑤ 】

「添付ファイル」項目で zip 形式でまとめた明細書、実績票を添付する。 「参照」から添付するファイルを選択し、「添付する」を押下して入力へ戻る。

| 添付ファイル                             |         |
|------------------------------------|---------|
|                                    |         |
| ファイルを選択してください                      |         |
| <b>参照…</b> ファイルが選択されていません。<br>添付する | < 入力へ戻る |

【 手順 ⑥ 】

確認へ進み、提出後、申し込み完了のメッセージ表示で完了。

# ■明細書、実績票の zip 形式について

明細書、実績票、zip は以下の名前でお願いします。 PDF の名称「R〇年〇月提供\_受給者証番号\_氏名\_実績票(明細書)」 zip の名称「R〇年〇月提供\_事業所番号\_過誤申立書類」

【zip 形式】zip にする書類を選択 → 右クリック → 送る → 圧縮(zip 形)フォルダー

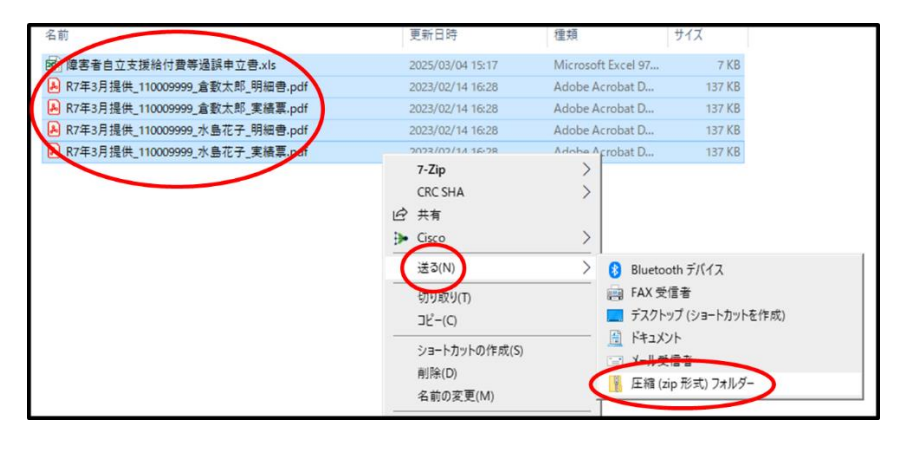

↓

| ▶ R7年3月提供_110009999_水島花子_明細書.pdf | 2023/02/14 16:28 | Adobe Acrobat D | 137 KB |
|----------------------------------|------------------|-----------------|--------|
| A RF年5月提供_110009999_水島花子_実總要.pdf | 2023/02/14 16:28 | Adobe Acrobat D | 137 KB |
| ↓ ■ R7年3月提供_331020777_過誤申立書類.zip | 2025/03/04 15:23 | 圧縮 (zip 形式) フォ  | 461 KB |
|                                  |                  |                 |        |

→ 作成した zip ファイルのみを添付する。